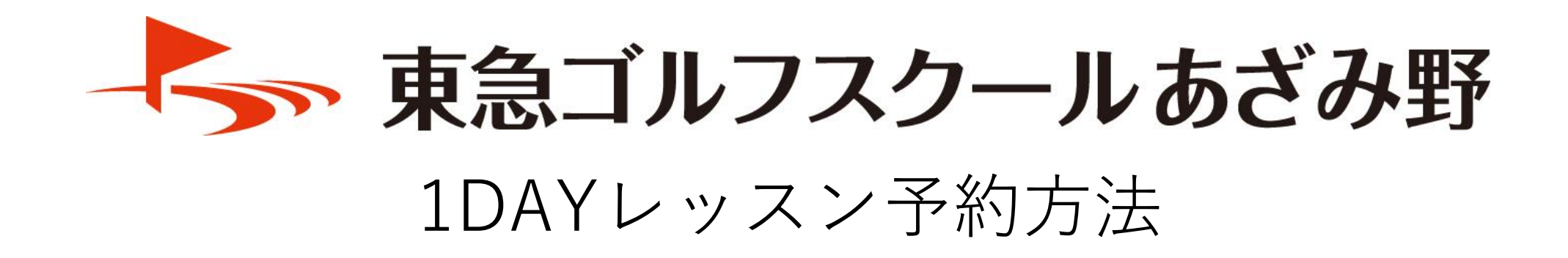

## 予約サイト登録の流れ

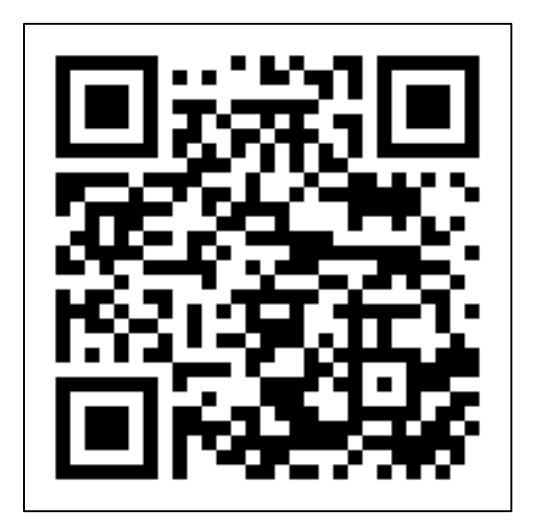

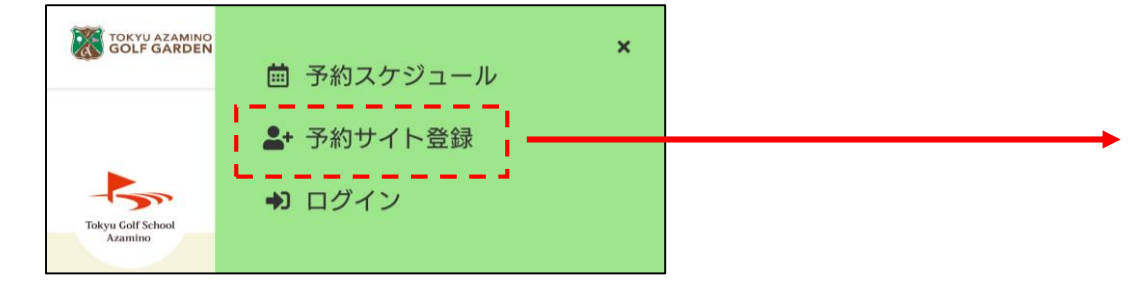

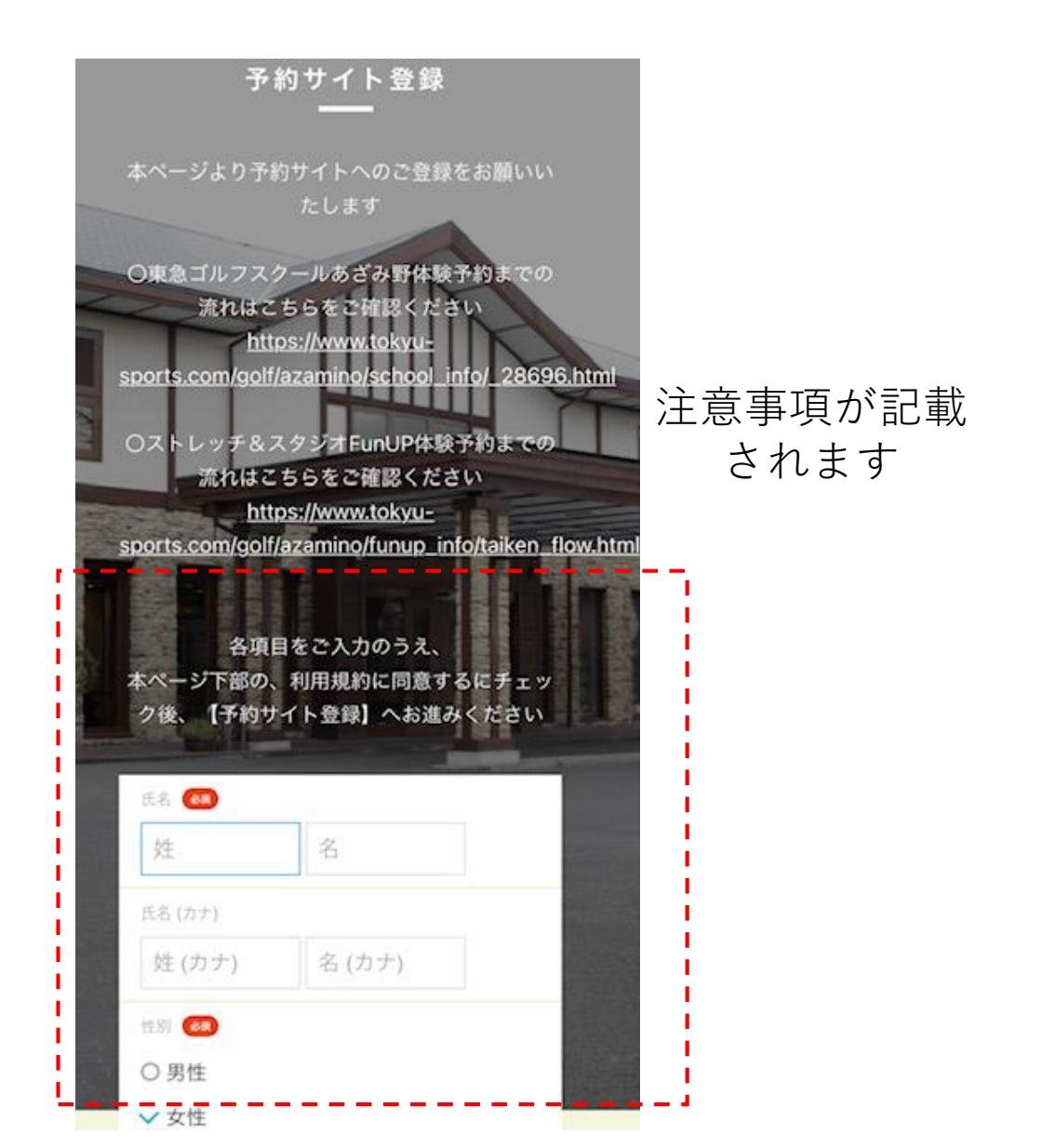

1DAYレッスン予約方法

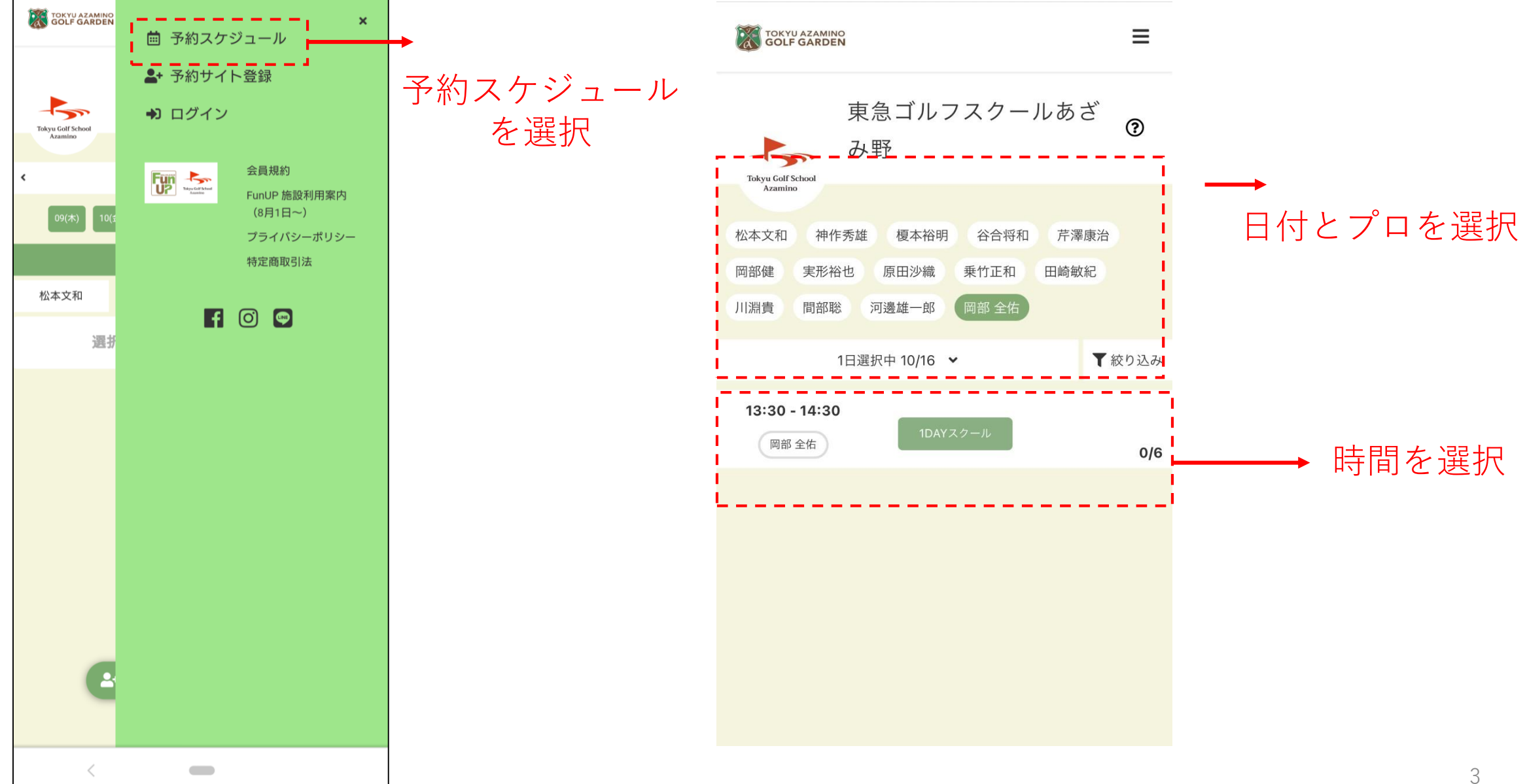

1DAYレッスン予約方法

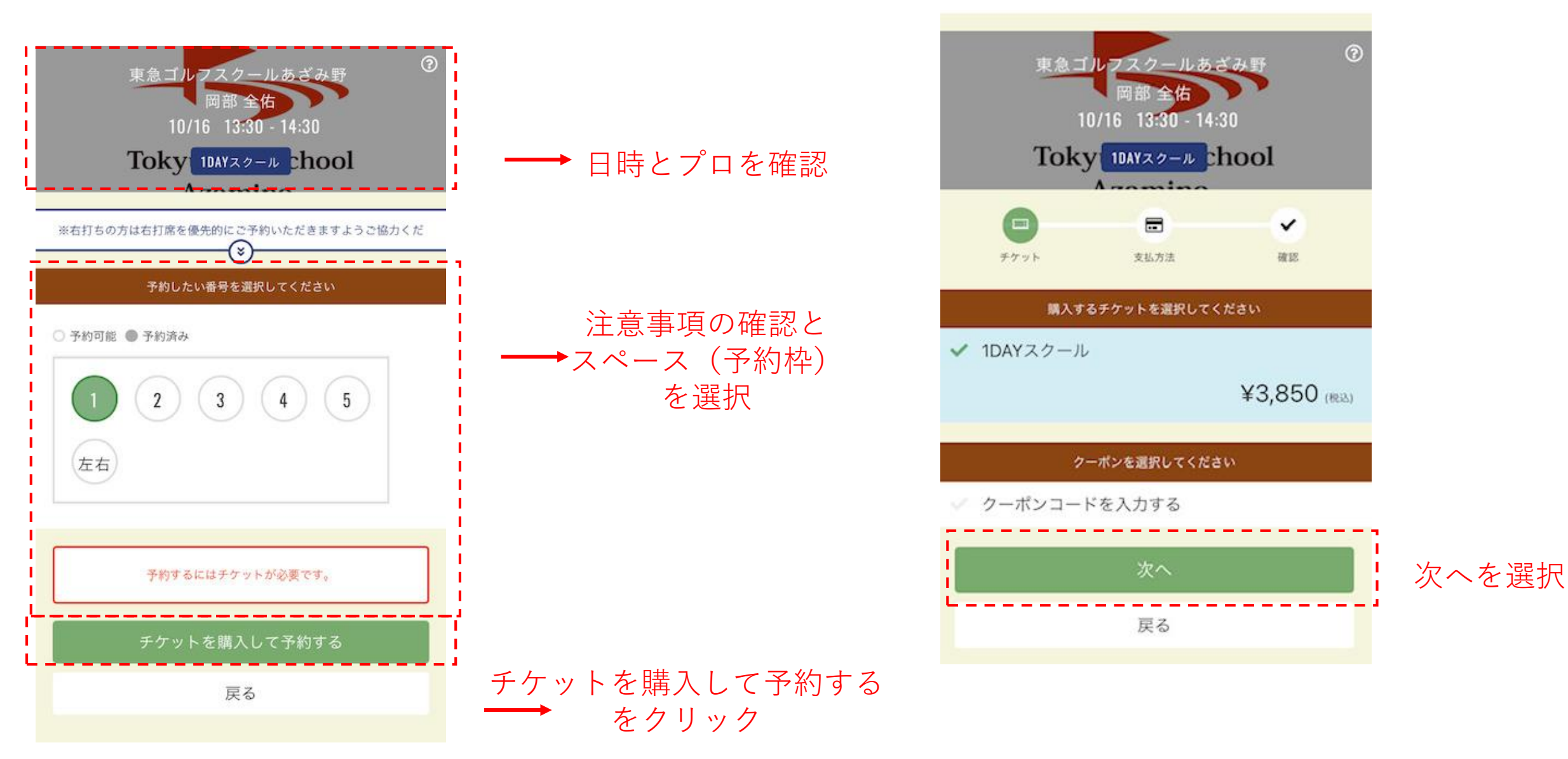

## 1DAYレッスン予約方法(お支払い方法入力画面)

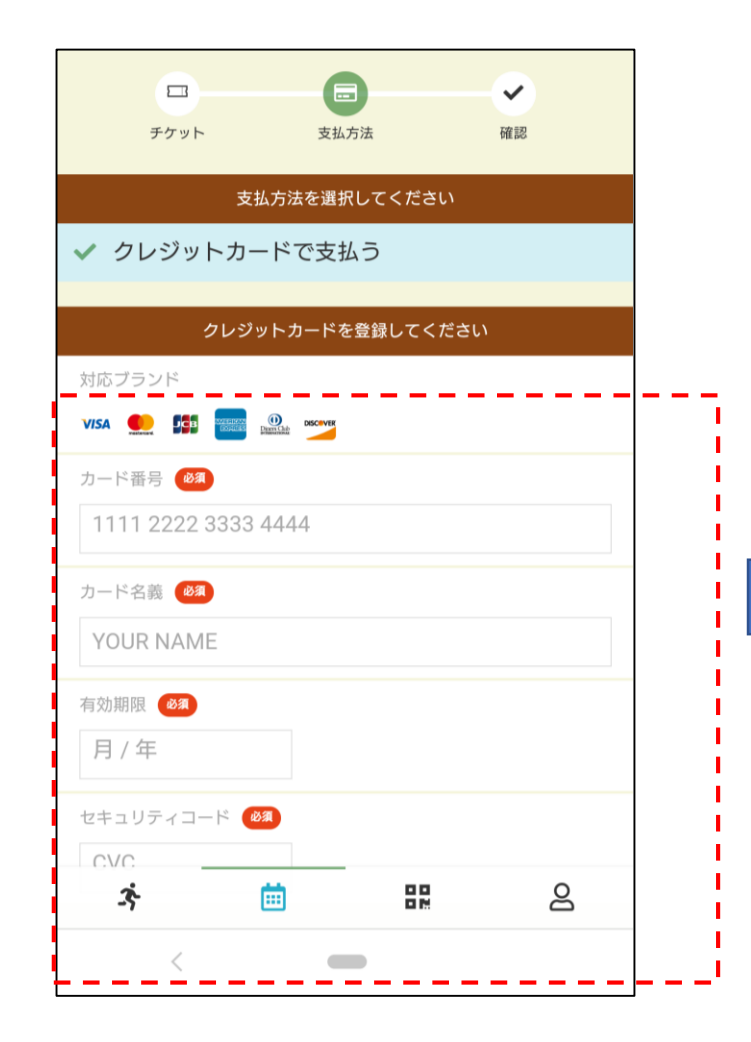

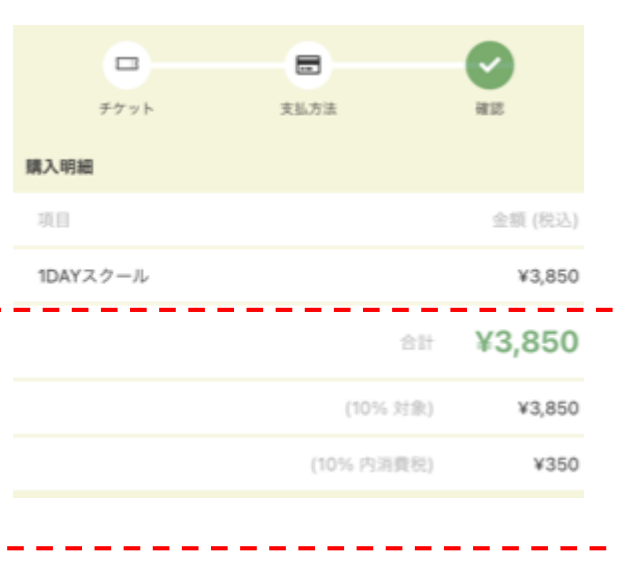

購入明細を確認後に 「上記内容で予約する」をクリック

|    | お支払い方法                                                 |
|----|--------------------------------------------------------|
|    | クレジットカード                                               |
|    | 予約内容                                                   |
|    | <sup>施設</sup><br>東急ゴルフスクールあざみ野                         |
|    | ルーム<br>岡部 全佑                                           |
|    | 番号<br>No.1                                             |
| -' | 日時<br>10/16 (土) 13:30 - 14:30<br>※10/16 13:20 までままングル回 |

予約内容

チケット予約

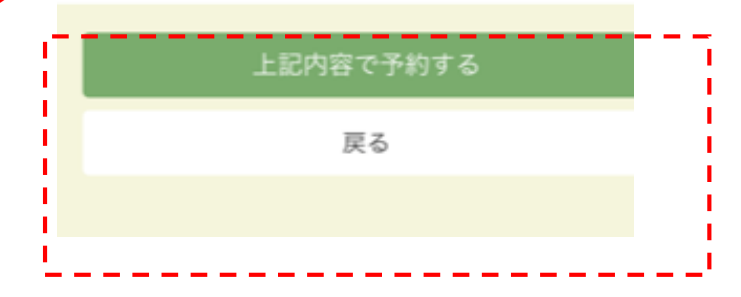

クレジットカード情報 を入力

## 1DAYレッスン予約方法 (チケット購入・予約完了画面)

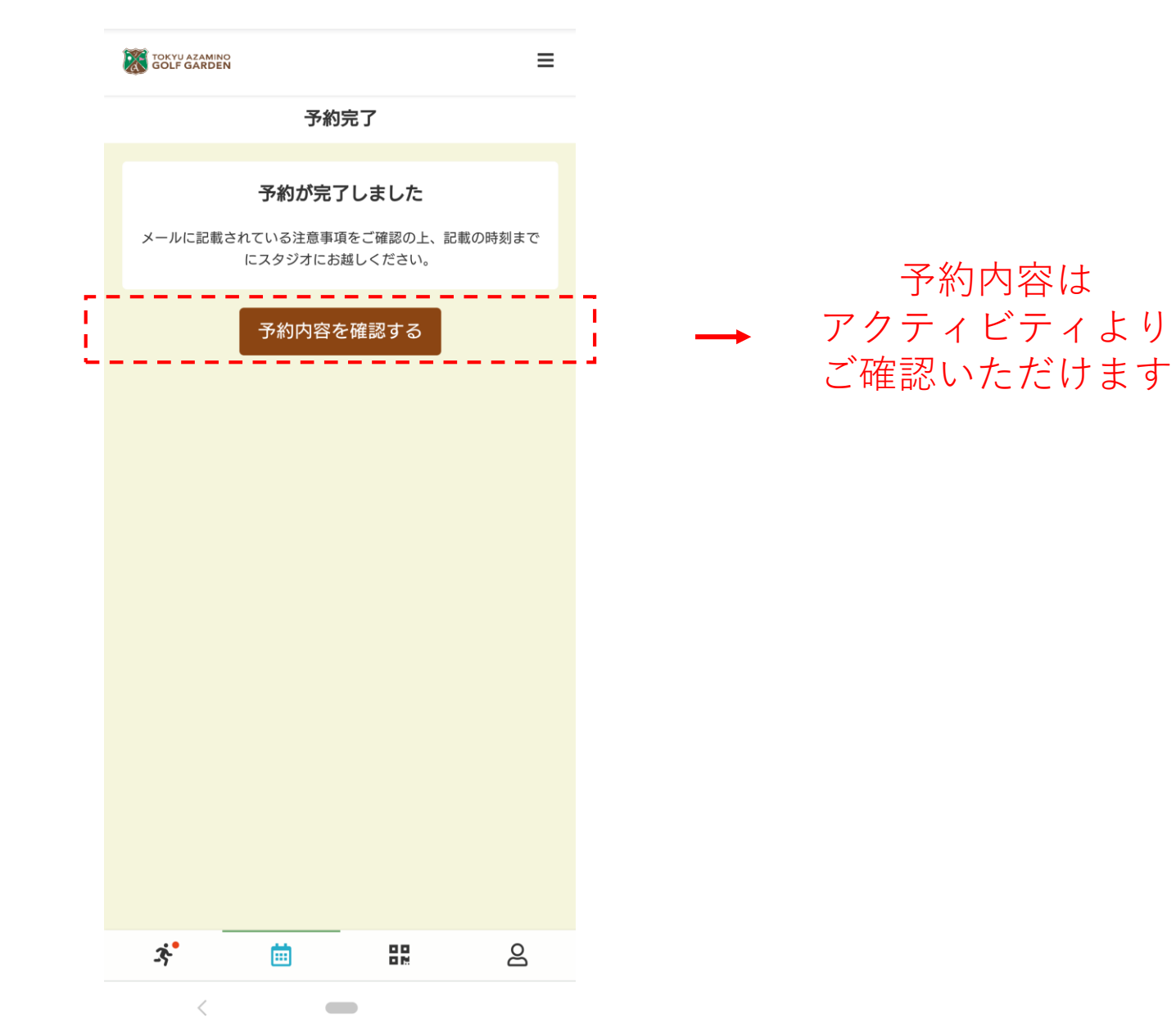

6